## New Student Login to Office 365

| Sign in to your account X +                                                                                                    | -   | σ | × |
|----------------------------------------------------------------------------------------------------|-----|---|---|
| 🗧 🔶 🕐 📔 🛔 Microsoft Corporation (US)   login microsoftonline.com/login.srf?wa=wsignin1.0&cpsnv=4&ct=1452794287&crver=6.7.6640.0℘=MCMB1&wreply=https:%2F%2Fportal.office.com%2Flar 🛄 🙀 🛛 🚍                                                                                                    | Ø   | ۵ |   |
| Later Control Control |     |   |   |
| Ligue Work or school account                                                                                                    |     |   |   |
| يوليون Connect يوليون                                                                                                    |     |   |   |
| Verbinden pac                                                                                                    |     |   |   |
| Vides week jannto                                                                                                    |     |   |   |
| Sign in Back                                                                                                    |     |   |   |
| Can't access your account?                                                                                                    |     |   |   |
|                                                                                                    |     |   |   |
|                                                                                                    |     |   |   |
|                                                                                                    |     |   |   |
|                                                                                                    |     |   |   |
| 0.2016 Microsoft                                                                                                    | t - |   |   |
| Terms of use Privacy & Cookies                                                                                                    |     |   |   |

## 1. Log on to <a href="https://login.microsoftonline.com">https://login.microsoftonline.com</a>

 Type in your current username (ex: <u>first.last@mga.edu</u>) and your password. (Default email password is P#MMDDYY - 6-digit birthday) You will be redirected to the MGA splash page.

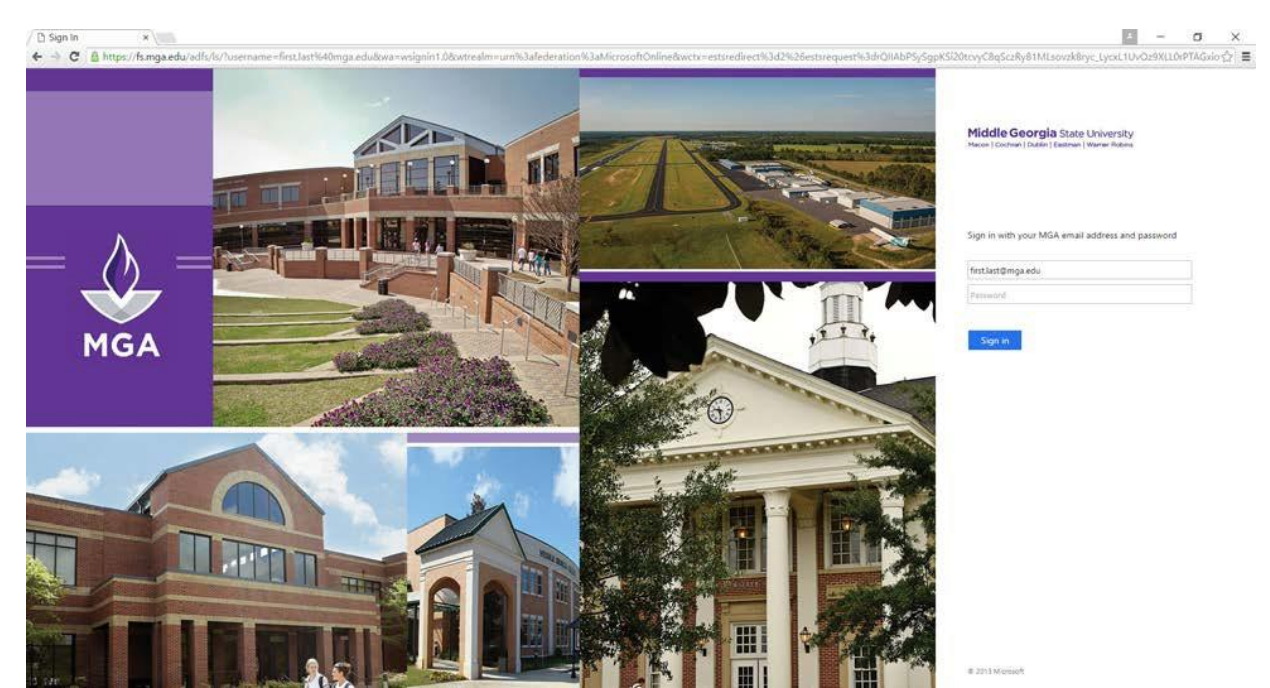

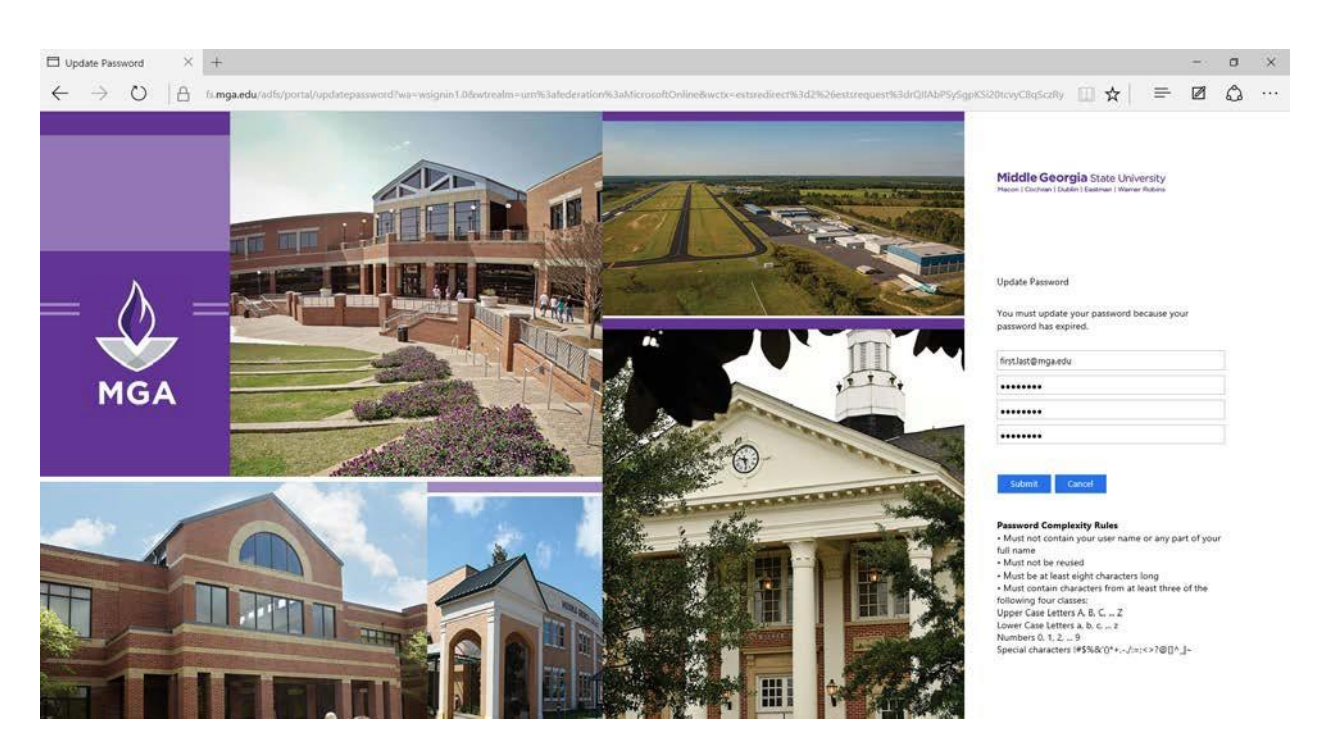

3. You will then be redirected to the Update Password page.

4. After changing your password from your default password to your new password and hit submit you will be taken back to the MGA splash page. Please type in your new password and click Sign in.

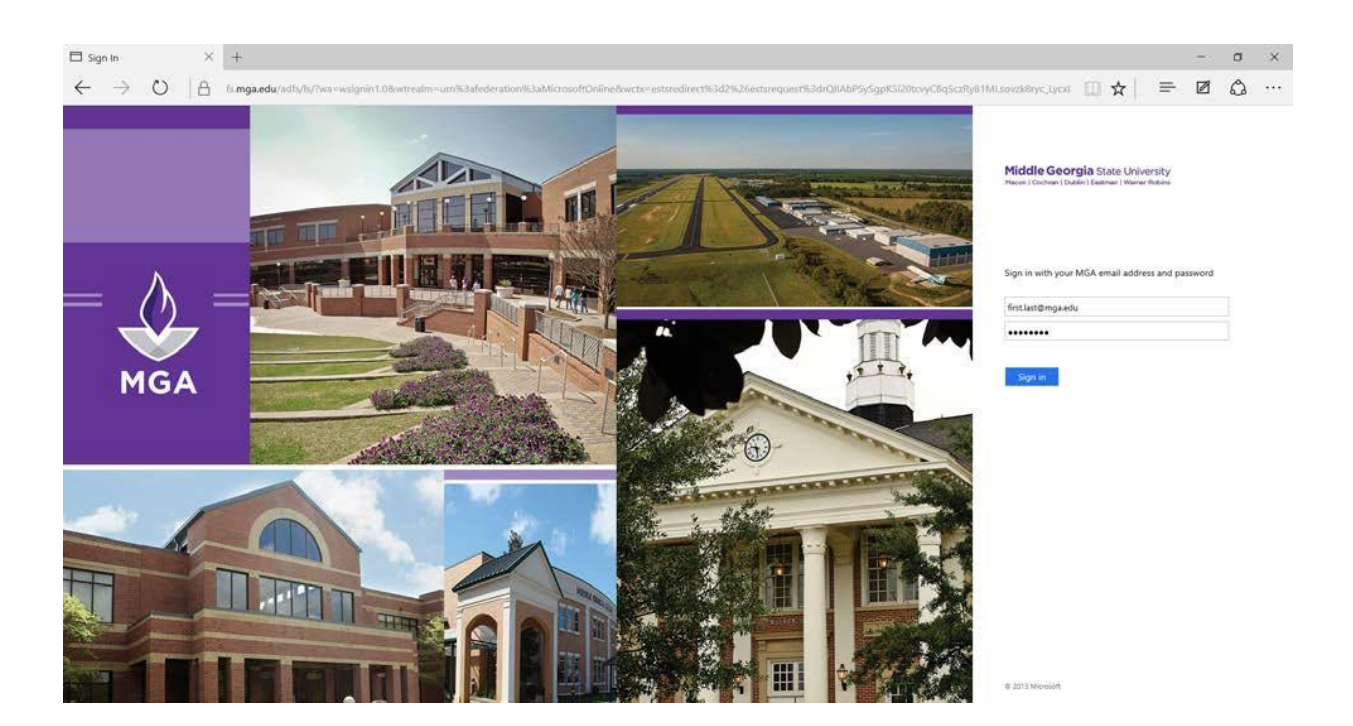

5. You will now be placed into your Office 365 account.

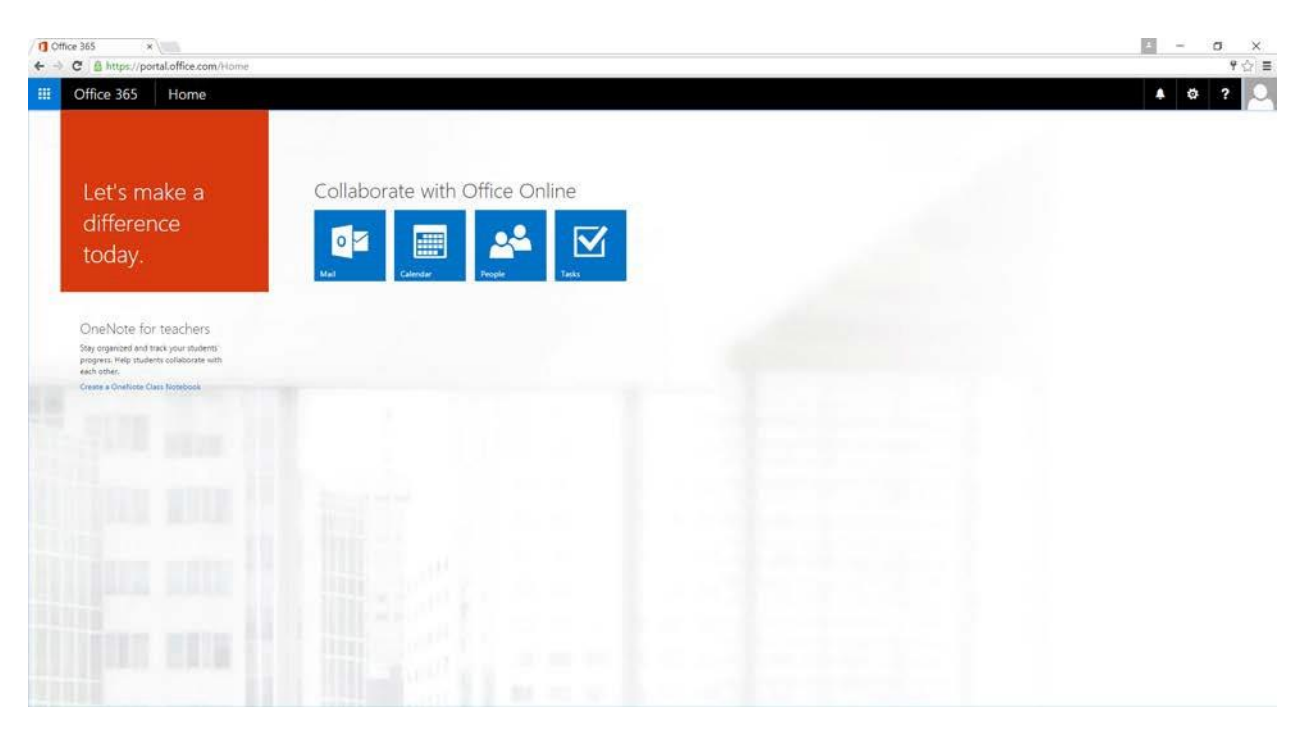

6. Click on the Mail App. On your first login you will be prompted for your Language and your time zone.

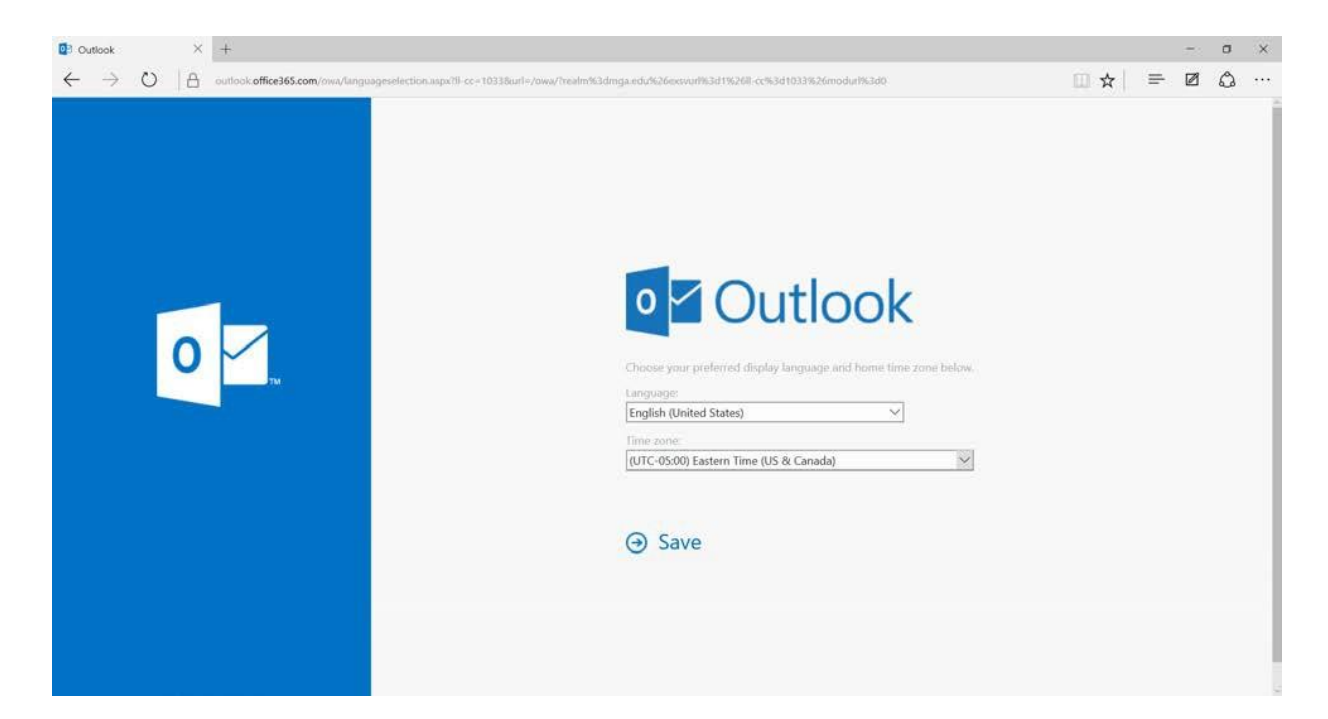

7. After selecting this click "Save". You will now be placed into your mailbox.

| Mail - Studen2, Test 🛪                                                                                                    |                                                                                                    |       |                                                                           | 1 | 2 | σ    | ×   |
|----------------------------------------------------------------------------------------------------|----------------------------------------------------------------------------------------------------|-------|---------------------------------------------------------------------------|---|---|------|-----|
| ← → C ≜ https://outle                                                                                                    | ook.office365.com/owa/?realm=mga.edu#path=/mail                                                                                 |       |                                                                           |   |   | Ś    | 7 ≣ |
| III Office 365                                                                                                    | Outlook                                                                                                    |       |                                                                           | ٠ | ø | 2    | 9   |
| Search Mail and People                                                                                                    | 🕀 New I 👻                                                                                                    |       |                                                                           |   |   | 9 (h | da. |
| ▲ Folders                                                                                                    | Inbox All 🗸                                                                                                    |       |                                                                           |   |   |      |     |
| Inbox 5                                                                                                    | Tedantay                                                                                                    |       |                                                                           |   |   |      |     |
| Sent Rems<br>Drafts<br>More >                                                                                                    | Lindsey, Dee A. B<br>Scholaship Information - Important West 11/32 AM<br>Deer MGA Student 1 am pleased to share that the Mid    |       |                                                                           |   |   |      |     |
| <ul> <li>Groups ****</li> <li>Choops que tanne à d'anné gues for renad, document, end choops que tanne à d'anné gues for renad, document, end choops que tanne à d'anné que tanne à d'anné anné que tanne à d'anné que tanne à d'anné que tanne à d'anné que tanne à d'anné que tanne à d'anné que tanne à d'anné que tanne à d'anné que tanne à d'anné que tanne à d'anné que tanne à d'anné que tanné que tanne à d'anné que tanne à</li></ul> | Monday                                                                                                    |       |                                                                           |   |   |      |     |
|                                                                                                    | Foskey, Linda<br>KNIGHTLY NEWS - JANUARY 11, 2016 More 11:13 AM<br>THIS WEEKS EVENTS: JANUARY 12 E Hite Beverages &             |       |                                                                           |   |   |      |     |
|                                                                                                    | Last write                                                                                                    |       |                                                                           |   |   |      |     |
|                                                                                                    | Brannon, Jennifer<br>Campus Community Update Wed the<br>To the MSA Community. We are included for here got bu-                  | cia i | Select an item to read.<br>are to always select the first them in the lat |   |   |      |     |
|                                                                                                    | Lait month                                                                                                    |       |                                                                           |   |   |      |     |
|                                                                                                    | Foskey, Linda<br>KNGHTLY NEWS - BEC 7 EDITION<br>THIS WER'S EVENTS: DECEMBER 7 M. Coffee to So & F.                             |       |                                                                           |   |   |      |     |
|                                                                                                    | Dider                                                                                                    |       |                                                                           |   |   |      |     |
|                                                                                                    | Foskey, Linda tradition tradition traditions THE WESK'S EVENTS DECEMBER TO World Area Day 1-                                    |       |                                                                           |   |   |      |     |
|                                                                                                    | Foskey, Linda<br>THE XARAFILY NEWS: NOV 16 LDMON EVISION<br>THIS WERSE EVINTS: NOVEMER 11 NF. Tournament T.,                    |       |                                                                           |   |   |      |     |
|                                                                                                    | Lindsey, Dee A.<br>Atlanta Falcons & Atlanta Hawks Tickets 11/12/2015<br>Deer MG4 Soudents, Student Life Teas purchased Falcons |       |                                                                           |   |   |      |     |
|                                                                                                    | 1                                                                                                    |       |                                                                           |   |   |      |     |

If a user is locked out or has forgotten their password then the password reset process is the same as it has always been. Once you reset their password to the generic password assigned you should then direct them to this same process that a new user or student would do.

The direct link for a user to change a password is <u>https://fs.mga.edu/adfs/portal/updatepassword</u>.

For external programs and software that you may be using here are the IMAP and SMTP settings. We do not offer POP.

POP setting Access disabled

IMAP setting Server name: outlook.office365.com Port: 993 Encryption method: SSL

## SMTP setting

Server name: smtp.office365.com Port: 587 Encryption method: TLS